## Stoppen met delen van een bestand in OneDrive

| 1 | Cloudopslag<br>Bestanden OneDrive                                                                                                    |
|---|----------------------------------------------------------------------------------------------------|
| 2 | OneDrive                                                                                                    |
|   | 🗅 Naam 🗸                                                                                                    |
|   | Voorbeelden                                                                                                    |
|   | Trainingen                                                                                                    |
|   | Handleidingen                                                                                                    |
| 3 | 🛧 Uploaden 🐵 Koppeling kopiëren 🔺 Openen in OneDrive                                                                                                    |
| 4 | Werken met bestanden.docx <sup>5</sup> uur geleden الا <sup>R</sup> Gedeeld                                                                                                    |
| 5 | $\blacksquare$ Werken met bestanden $	imes$                                                                                                    |
|   | Toegang beheren                                                                                                    |
|   | Stoppen met delen                                                                                                    |
| 6 | Stoppen met delen? $	imes$                                                                                                    |
|   | Hierdoor worden alle koppelingen uitgeschakeld die toegang geven<br>tot dit item, en worden alle personen met directe toegang verwijderd,<br>met uitzondering van de eigenaars. |
|   | Stoppen met delen Annuleren                                                                                                    |

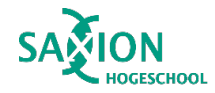

- Ga in Teams naar het onderdeel 'Bestanden' en klik op 'OneDrive'.
- 2 Open de map waarin het bestand staat, waarvan je het delen wilt stoppen.
- 3 Klik in de bovenste menubalk op 'Openen in OneDrive'.
- 4 Klik achter het bestand waarvan je het delen wilt stoppen op 'Gedeeld'.
- 5 Klik op 'Stoppen met delen'.
- 6 Bevestig door de klikken op 'Stoppen met delen'.